# SNMPv3 configureren op Cisco ONS 15454/NCS 2000 apparaten

# Inhoud

Inleiding **Voorwaarden** Vereisten Gebruikte componenten Configureren Op een standalone/meervoudig knooppunt Instellen van de automatische modus priv op ONS 15454/NCS 2000 apparaat NMS Server configureren (blr-ong-lnx10) Controleer de modus AutoPriv Instellen van de toegangsmodus voor NoPriv op ONS 15454/NCS 2000 apparaat Controleer de modus AutoNoPriv Instellen van geen AutoNoPriv-modus op ONS 15454/NCS 2000 apparaat Controleer of AutoNoPriv Mode SNMP V3 Trap voor GNE/ENE Setup **Over BNE-knooppunt** betreffende ENE-knooppunt Controleer de installatie van BNE/ENE Problemen oplossen

# Inleiding

Dit document beschrijft stap-voor-stap instructies hoe u de Simple Network Management Protocol, versie 3 (SNMPv3), kunt configureren op ONS 15454/NCS 2000-apparaten. Alle onderwerpen omvatten voorbeelden.

**Opmerking:** De lijst van eigenschappen in dit document is niet volledig of gezaghebbend en kan te allen tijde zonder bijwerking van dit document worden gewijzigd.

# Voorwaarden

## Vereisten

Cisco raadt kennis van de volgende onderwerpen aan:

- Cisco Transport Controller (CTC) GUI
- Basisserverkennis
- Basis Linux/Unix-opdrachten

## Gebruikte componenten

Dit document is niet beperkt tot specifieke software- en hardware-versies.

De informatie in dit document is gebaseerd op de apparaten in een specifieke laboratoriumomgeving. Alle apparaten die in dit document worden beschreven, hadden een opgeschoonde (standaard)configuratie. Als uw netwerk levend is, zorg er dan voor dat u de mogelijke impact van om het even welke opdracht begrijpt.

# Configureren

## Op een standalone/meervoudig knooppunt

Instellen van de automatische modus priv op ONS 15454/NCS 2000 apparaat

Stap 1. Meld u aan bij het knooppunt via CTC met de Super User-referenties.

Stap 2. Navigeer naar Node view > Provisioning > SNMP > SNMP V3.

Stap 3. Navigeer naar het tabblad Gebruikers. Gebruikers maken

User Name: <anything based on specifications>

Group name:default\_group

Authentication

Protocol:MD5

Password: <anything based on specifications>

Privacy

Protocol:DES

Password:<anythingbased on specifications> Stap 4. Klik op OK zoals in de afbeelding.

|                                        | ×              | Create User             |                  |             |  |
|----------------------------------------|----------------|-------------------------|------------------|-------------|--|
|                                        | User Name:     | ank                     |                  |             |  |
|                                        | Group Name:    | default_group           |                  |             |  |
|                                        | Authentication |                         |                  |             |  |
|                                        | Protocol:      | MD5                     | <b>T</b>         |             |  |
|                                        | Password:      | ***                     |                  |             |  |
|                                        | Privacy        |                         |                  |             |  |
|                                        | Protocol:      | DES                     | Ψ                |             |  |
|                                        | Password:      | *****                   |                  |             |  |
| Tab View                               |                |                         |                  |             |  |
| Alarms Conditions History Circuits Pro |                | OK Cancel               | -                |             |  |
| General SNMP V1/V2 SNMP V3             | Common         |                         |                  |             |  |
| OSI General                            | User Name      | Authentication Protocol | Privacy Protocol | Group Name  |  |
| Protection Users                       | oser Hume      |                         | intacy indicion  | oroup runne |  |
| Security                               |                |                         |                  |             |  |
| SNMP Group Access                      |                |                         |                  |             |  |
| Comm Channels Trap Destinations(V3)    |                |                         |                  |             |  |
| Alarm Protiles Notification Eilters    |                |                         |                  |             |  |
| Defaults                               |                |                         |                  |             |  |
| SVI AN                                 |                |                         |                  |             |  |
| Certificate                            | Create         | Delete                  |                  |             |  |
| Solution State                         | Createn        | Lo to the training      |                  |             |  |
|                                        |                |                         |                  |             |  |

#### Specificaties:

Gebruikersnaam - Specificeer de naam van de gebruiker op de host die met de agent verbonden is. De gebruikersnaam moet minimaal 6 en maximaal 40 tekens zijn (maximaal 39 tekens voor de TACACS- en RADIUS-verificatie). Het bevat alfanumerieke (a-z, A-Z, 0-9) tekens en de toegestane speciale tekens zijn @, "-" (koppelteken) en "." (punt). Voor TL1-compatibiliteit moet de gebruikersnaam uit 6 tot 10 tekens bestaan.

Naam groep - Specificeer de groep waartoe de gebruiker behoort.

Verificatie:

Protocol - Selecteer het verificatiealgoritme dat u wilt gebruiken. De opties zijn ONE, MD5 en SHA.

Wachtwoord - Voer een wachtwoord in als u MD5 of SHA selecteert. Standaard is de wachtwoordlengte ingesteld op minimaal acht tekens.

Privacy - initieert een instellingssessie voor de privacy-verificatie die de host in staat stelt de inhoud van het bericht te versleutelen dat naar de agent wordt verzonden.

Protocol - Selecteer het algoritme voor de verificatie van de privacy. De beschikbare opties zijn geen, DES en AES-256-CFB.

Wachtwoord - Voer een wachtwoord in als u een ander protocol selecteert dan geen.

Stap 5. Zorg ervoor dat de MIB-weergave in deze afbeelding is ingesteld.

| ab View                                                                                                    |                                                                                                    |                 |           |                  |  |
|----------------------------------------------------------------------------------------------------|----------------------------------------------------------------------------------------------------|-----------------|-----------|------------------|--|
| Alarms Conditions History                                                                                                    | Circuits Provisioning Inventory                                                                                                   | Maintenance OTN |           |                  |  |
| General<br>Network<br>OSI<br>Protection<br>Security<br>SNMP<br>Comm Channels<br>Alarm Profiles<br>Defaults<br>WDM-ANS<br>SVLAN<br>Certificate | I/V2 SNMP V3 Common<br>General View Name<br>Users fullview<br>MIB views<br>roup Access<br>Destinations(V3)<br>fication Filters Ed | Sub Tree OID    | Mask<br>1 | Type<br>included |  |
|                                                                                                    |                                                                                                    |                 |           |                  |  |

Specificaties:

Naam - Naam van de weergave.

Subtree OID - De MIB-subboom die, wanneer gecombineerd met het masker, de reeks subbomen definieert.

Beetje masker - Een familie van uitzicht subbomen. Elke bit in het bit Mask correspondeert met een sub-identifier van de subtree OID.

Type - Selecteer het type weergave. Opties zijn opgenomen en uitgesloten.

Het type definieert of de reeks subbomen die wordt gedefinieerd door de subboom OID en de combinatie bitmasker zijn opgenomen of uitgesloten van het aanmeldingsfilter.

Stap 6. Het configureren van groepstoegang zoals in de afbeelding. Standaard zal de naam van de groep default\_group en security niveau als authPriv zijn.

**Opmerking:** De naam van de groep moet hetzelfde zijn als de naam die wordt gebruikt wanneer u in Stap 3 de gebruiker maakt.

| Tab View                                                                                 |                                                                                    |                    |                  |                  |                 |                    |  |
|------------------------------------------------------------------------------------------|------------------------------------------------------------------------------------|--------------------|------------------|------------------|-----------------|--------------------|--|
| Alarms Conditions                                                                        | History Circuits Provis                                                            | ioning Inventory M | aintenance OTN   | ]                |                 |                    |  |
| General<br>Network<br>OSI                                                                | SNMP V1/V2 SNMP V3                                                                 | Common             | Cognitive Louise | Road View Access | Allow SNMD Sote | Notifi View Accore |  |
| Protection<br>Security<br>SNMP<br>Comm.Channels<br>Alarm.Profiles<br>Defaults<br>WDM-ANS | Users<br>MB views<br>Group Access<br>Trap.Destinations(V3)<br>Notification Filters | default_group      | authPriv         | fullview         |                 | fullview           |  |
| Certificate                                                                              |                                                                                    | Create Edit.       | Delete           |                  |                 |                    |  |

Specificaties:

Naam van de groep - de naam van de SNMP groep, of de verzameling gebruikers, die een gemeenschappelijk toegangsbeleid delen.

Beveiligingsniveau - het beveiligingsniveau waarvoor de toegangsparameters worden

gedefinieerd. Selecteer uit deze opties:

NoAuthNoPriv - Gebruikt een gebruikersnaammatch voor authenticatie.

AuthNoPriv - biedt verificatie op basis van de HMAC-MD5 of HMAC-SHA-algoritmen.

AuthPriv - levert verificatie op basis van de HMAC-MD5 of HMAC-SHA-algoritmen. Biedt DES 56-bits codering op basis van de CBC-DES (DES-56)-standaard, naast verificatie.

Als u authNoPriv of authPriv voor een groep selecteert, moet de betreffende gebruiker worden geconfigureerd met een verificatieprotocol en een wachtwoord, met een privacy-protocol en een wachtwoord, of beide.

Bekijk

Lees View Name - Lees de naam van de weergave voor de groep.

Melden van View Name - Melden de naam van de weergave voor de groep.

Geef SNMP-bestanden toe - Selecteer dit aankruisvakje als u wilt dat de SNMP-agent SNMPverzoeken accepteert. Als dit selectieteken niet is geselecteerd, worden de SET-aanvragen afgewezen.

Opmerking: SNMP SET-aanvraagtoegang wordt voor heel weinig objecten geïmplementeerd.

Stap 7. Navigeer naar Node View > Provisioning > SNMP > SNMP V3 > Trap Destination (V3). Klik op Maken en Configureren.

Target address:<any build server> (eg: blr-ong-lnx10) UDP port: <anything between 1024 to 65535> User name:<same as we created in step 3> Security Level:AuthPriv

Stap 8. Klik op **OK** zoals in de afbeelding.

|                                    | 00                    | J —   —   — — —   • • • • •   — — — | 000                   |
|------------------------------------|-----------------------|-------------------------------------|-----------------------|
|                                    | Configure SnmpV3 Trap |                                     | ×                     |
|                                    | Target Address:       | blr-ong-lnx10                       |                       |
|                                    | UDP Port:             | 4545                                | 5                     |
|                                    | User Name:            | ank                                 | • 4                   |
|                                    | Security Level:       | authPriv                            | ▼ 3                   |
| T-1-1-1/2                          | Filter Profile:       |                                     |                       |
| Alarms Conditions History Circuits | Proxy Traps Only:     |                                     | _                     |
|                                    | Proxy Tags:           |                                     |                       |
| Network                            | OK                    | Cancel                              |                       |
| OSI General                        |                       |                                     | /Level Filter Profile |
| Protection Users                   |                       |                                     |                       |
| SNMP Group Access                  |                       |                                     |                       |
| Comm Channels Trap Destinations    | (V3)                  |                                     |                       |
| Timing Notification Filt           | ers                   |                                     |                       |
| Alarm Profiles                     |                       |                                     |                       |
| WDM-ANS                            | •                     |                                     |                       |
| SVLAN                              | Create Edit Delet     | à                                   |                       |
| Alarm Extenders                    | L                     |                                     |                       |

Opmerking: blr-ong-lnx10 is de NMS-server.

Specificaties:

Doel - Doel waarvoor de vallen dienen te worden verzonden. Gebruik een IPv4- of IPv6-adres.

UDP Port - UDP-poortnummer dat de host gebruikt. De standaardwaarde is 162.

Gebruikersnaam - Specificeer de naam van de gebruiker op de host die met de agent verbonden is.

Beveiligingsniveau - Selecteer een van deze opties:

NoAuthNoPriv - Gebruikt een gebruikersnaammatch voor authenticatie.

AuthNoPriv - biedt verificatie op basis van de HMAC-MD5 of HMAC-SHA-algoritmen.

AuthPriv - levert verificatie op basis van de HMAC-MD5 of HMAC-SHA-algoritmen. Biedt DES 56-bits codering op basis van de CBC-DES (DES-56)-standaard, naast verificatie.

Filterprofiel - Selecteer dit aankruisvakje en voer de naam van het filterprofiel in. Splitsen worden alleen verzonden als u een naam van het filterprofiel geeft en een waarschuwing van het filter maakt.

Alleen proxy-trappen - indien geselecteerd, alleen proxy-traps van de ENE doorsturen. Vraps van dit knooppunt worden niet naar de valbestemming verzonden die door deze ingang wordt geïdentificeerd.

Proxy-tags - geeft een lijst met tags aan. De labellijst is alleen nodig op een BNE als een ENE vallen naar de doelmap moet sturen die door deze vermelding geïdentificeerd is, en de GNE als de proxy wil gebruiken.

#### NMS Server configureren (blr-ong-lnx10)

Stap 1. Maak in uw adresmap van de server een directory met de naam snmp.

Stap 2. Maak onder deze folder een bestand snmptrapd.conf.

Stap 3. Verander het bestand SNMP.conf in:

```
vi snmptrapd.conf
createUser -e 0xEngine ID <user_name>< MD5> <password > DES <password>
Bijvoorbeeld:
createUser -e 0x0000059B1B00F0005523A71C ank MD5 cisco123 DES cisco123
In dit voorbeeld:
user_name=ank
MD5 password = cisco123
DES password = cisco123
```

Engine ID = can be available from CTC. Node view > Provisioning > SNMP > SNMP V3 > General Controleer de modus AutoPriv

Stap 1. In CTC, navigeer naar Node Beeld > Provisioning > Beveiliging > Access > Verander de status van SNMP om beveiligde zoals in de afbeelding te bevestigen.

| Tab View                                                                                        |                                |
|-------------------------------------------------------------------------------------------------|--------------------------------|
| Alarms Conditions History Circuits Provisioning Inventory Maintenance OTN                       |                                |
|                                                                                                 |                                |
| General Ukars, Arthus Logins, Data Comm. Trends Sanuar, TACACS Sanuar, Login Discharger         |                                |
| Network Osers Active Logins Poncy Data Comm Access (ADIOS Server TACACS Server Legal Disclaimer |                                |
| OSI LAN Access                                                                                  | Pseudo IOS Access              |
| Protection LAN Access: Front Craft & E *                                                        | Access State: Non-sec *        |
| Security Restore Timeout: 5 - minute(s)                                                         |                                |
| SNMP Concernation                                                                               | Port: 65000                    |
| Comm Channels Disable IPv4 access for IPv6 enabled ports                                        |                                |
| Alarm Profiles Shell Access                                                                     | EMS Access                     |
| Defaults Access State: Non-sec *                                                                | Access State: Non-sec *        |
| WDM-ANS                                                                                         | TCC CORBA (IIOP) Listener Port |
| Telnet Port: 23 Use Standard Port                                                               | Default - TCC Fixed            |
| Ceruncate                                                                                       | Standard Constant (683)        |
| Enable Shall Parcured                                                                           | Standard Constant (005)        |
| Li Enable Shell Password                                                                        | Other Constant:                |
|                                                                                                 |                                |
| Access States Non-soc x                                                                         | SIMP ACCess                    |
| Access suite.                                                                                   | Access state.                  |
| Other                                                                                           | Serial Craft Access            |
| PM Clearing Privilege: Provisioni *                                                             | C Enable Craft Port            |
|                                                                                                 |                                |
|                                                                                                 |                                |

Stap 2. Navigeer naar de NMS server en wandel de computer.

Syntaxis:

snmpwalk -v 3 -l authpriv -u <user name> -a MD5 -A <password> -x DES -X <password> <node IP>
<MIB>

#### Voorbeeld:

blr-ong-lnx10:151> snmpwalk -v 3 -l authpriv -u ank -a MD5 -A ciscol23 -x DES -X ciscol23 10.64.106.40 system RFC1213-MIB::sysDescr.0 = STRING: "Cisco ONS 15454 M6 10.50-015E-05.18-SPA Factory Defaults PLATFORM=15454-M6" RFC1213-MIB::sysObjectID.0 = OID: CERENT-GLOBAL-REGISTRY::cerent454M6Node DISMAN-EVENT-MIB::sysUpTimeInstance = Timeticks: (214312) 0:35:43.12 RFC1213-MIB::sysContact.0 = "" RFC1213-MIB::sysName.0 = STRING: "Ankit\_40" RFC1213-MIB::sysLocation.0 = "" RFC1213-MIB::sysServices.0 = INTEGER: 79 SNMP-trap:

snmptrapd -f -Lo -OQ -Ob -Ot -F "%V\n%B\n%N\n%w\n%q\n%P\n%v\n\n" <port number>
Trap cmd is voor alle versies hetzelfde.

Instellen van de toegangsmodus voor NoPriv op ONS 15454/NCS 2000 apparaat

Stap 1. In CTC, navigeer naar Node View > Provisioning > Beveiliging > Access > Verander de status van toegang tot niet-beveiligde modus zoals in de afbeelding.

| Tah Viaw                                                                        |                                           |
|---------------------------------------------------------------------------------|-------------------------------------------|
| Alarms Conditions History Circuits Provisioning Inventory Maintenance OTN       |                                           |
| General Users Active Logins Policy Data Comm Access RADIUS Server TACACS Server | r ] Legal Disclaimer                      |
| OSI MCCess state.                                                               | Apply                                     |
| Protection Telnet Port: 23 Use Standard Port                                    | Default - TCC Fixed  Reset                |
| SNMP Enable Shell Password                                                      | O Standard Constant (683) Other Constant: |
| Alarm.Profiles<br>Defaults<br>WDM-ANS<br>Access State: Non-sec *                | SNMP Access<br>Access State: Non-sec *    |
| SVLAN Other<br>Certificate PM Clearing Privilege: Provisioni •                  | Serial Craft Access                       |
|                                                                                 |                                           |

Stap 2. Navigeer naar Node View > Provisioning > SNMP > SNMP V3 > Gebruikers > Gebruikers maken en configureren zoals in de afbeelding.

|                                   |                   | · •                                                           |               |
|-----------------------------------|-------------------|---------------------------------------------------------------|---------------|
|                                   | Create User       | ×                                                             |               |
|                                   | User Name:        | ank1                                                          | 6             |
|                                   | Group Name:       | default_group                                                 | 5             |
|                                   | Authentication    |                                                               |               |
|                                   | Protocol:         | MD5 👻                                                         |               |
|                                   | Password:         | skalanderske kalender som som som som som som som som som som | 3             |
| Tab View                          | Privacy           |                                                               |               |
| Alarms Conditions History Circuit | Protocol:         | NONE                                                          |               |
|                                   | Password:         |                                                               |               |
| General SNMP V1/V2                |                   |                                                               |               |
|                                   | OK                | Cancel                                                        |               |
| Protection Users                  |                   |                                                               | Group Name    |
| Security MIB views                | s ank MD5         | DES                                                           | default_group |
| SNMP Group Acce                   | 255               |                                                               |               |
| Comm Channels Trap Destinatio     | ns(V3)            |                                                               |               |
| Timing Notification F             | ilters            |                                                               |               |
| Alarm Profiles                    |                   |                                                               |               |
| WDM-ANS                           |                   |                                                               |               |
| SVLAN                             | Create Edit Delet | 2                                                             |               |
| Alarm Extenders                   | ·                 |                                                               |               |
|                                   |                   |                                                               |               |

Stap 3. Zorg ervoor dat de MIB-weergave is ingesteld zoals in de afbeelding.

| Tab View                                                                                          |                         |              |      |          |  |
|---------------------------------------------------------------------------------------------------|-------------------------|--------------|------|----------|--|
| Alarms Conditions History Circuits Provis                                                         | ioning Inventory Mainte | nance OTN    |      |          |  |
| General SNMP V1/V2 SNMP V3                                                                        | Common                  |              |      |          |  |
| OSI General                                                                                       | View Name               | Sub Tree OID | Mask | Туре     |  |
| Security MIB views SNMP Group Access                                                              | fullview                | 1            | 1    | included |  |
| Comm Channels         Trap Destinations(V3)           Alarm Profiles         Notification Filters |                         |              |      |          |  |
| Defaults<br>WDM-ANS<br>SVLAN                                                                      |                         |              |      |          |  |
| Certificate                                                                                       | Create Edit             | Delete       |      |          |  |
|                                                                                                   |                         |              |      |          |  |

Stap 4. Het configureren van groepstoegang zoals in de afbeelding voor autorisatie-modus.

|                                                                                                    | Create Group Access                                                                      |                                   | ×                                  |
|----------------------------------------------------------------------------------------------------|------------------------------------------------------------------------------------------|-----------------------------------|------------------------------------|
|                                                                                                    | Group Name:<br>Security Level:                                                           | default_group<br>authNoPriv       | •<br>•                             |
| Tab View         Alarms       Conditions         General       SNMP V1/V2         Network       SNMP V1/V2         OSI       General         Protection       Users         Security       MIB views         Comm Channels       Trap Destinations(V3)         Timing       Notification Filters         Defaults       WDM-ANS         SVLAN       Image: Comm Channels | Views:<br>Read View Name:<br>Notify View Name:<br>Allow SNMP Sets:<br>Create Edit Delete | fullview<br>fullview<br>OK Cancel | ▼<br>▼<br>▼<br>Fy View Access<br>V |

Stap 5. Navigeer naar Node View > Provisioning > SNMP > SNMP V3 > Trap Destination (V3). Klik op Maken en Configureren zoals in de afbeelding wordt weergegeven.

|                                    | Configure SnmpV3 Trap | *             |                             |                  |
|------------------------------------|-----------------------|---------------|-----------------------------|------------------|
|                                    | Target Address:       | bir-ong-Inx10 |                             |                  |
|                                    | UDP Port:             | 4565          | 5                           |                  |
|                                    | User Name:            | ank1 *        |                             |                  |
|                                    | Security Level:       | suthNoPriv 👻  | 3                           |                  |
|                                    | Filter Profile:       |               |                             |                  |
| Tab View                           | Proxy Traps Only:     |               |                             | / _×             |
| Alarms Conditions History Circuits | Proxy Tags:           |               |                             |                  |
| General SNMP V1/V2                 |                       |               |                             |                  |
| Network                            | ОК                    | Cancel        |                             |                  |
| Protection Users                   |                       |               | / Level Filter Profile Name | Proxy Traps Only |
| Security MIB views                 | 64.103.217.88 4545 a  | nk authPriv   |                             |                  |
| SNMP Group Acces                   | 3                     |               |                             |                  |
| Comm Channels Trap Destination     | s (v/3)               |               |                             |                  |
| Alarm Profiles                     | sers                  |               |                             |                  |
| Defaults                           | •                     |               |                             | <b>→</b>         |
| WDM-ANS                            | Create Edit Delete    |               |                             | Help             |
| Alarm Extenders                    | L                     |               |                             |                  |

#### Controleer de modus AutoNoPriv

Stap 1. Navigeer naar de NMS server en wandel.

Syntaxis:

```
snmpwalk -v 3 -l authnopriv -u <user name> -a MD5 -A <password> <node IP> <MIB>
Voorbeeld:
```

```
blr-ong-lnx10:154> snmpwalk -v 3 -l authnopriv -u ank1 -a MD5 -A cisco123 10.64.106.40 system
RFC1213-MIB::sysDescr.0 = STRING: "Cisco ONS 15454 M6 10.50-015E-05.18-SPA Factory Defaults
```

```
PLATFORM=15454-M6"
RFC1213-MIB::sysObjectID.0 = OID: CERENT-GLOBAL-REGISTRY::cerent454M6Node
DISMAN-EVENT-MIB::sysUpTimeInstance = Timeticks: (430323) 1:11:43.23
RFC1213-MIB::sysContact.0 = ""
RFC1213-MIB::sysName.0 = STRING: "Ankit_40"
RFC1213-MIB::sysLocation.0 = ""
RFC1213-MIB::sysServices.0 = INTEGER: 79
SNMP-trap:
```

 $\label{eq:snmptrapd-f-lo-OQ-Ob-Ot-F "%V\n%B\n%N\n%w\n%q\n%P\n%v\n\n" rot number> Trap cmd is voor alle versies hetzelfde.$ 

#### Instellen van geen AutoNoPriv-modus op ONS 15454/NCS 2000 apparaat

Stap 1. In CTC, navigeer naar Node View > Provisioning > Beveiliging > Access > Verander de status van toegang tot niet-beveiligde modus zoals in de afbeelding.

| Tab View                                                                                                    | /_:                                    |
|----------------------------------------------------------------------------------------------------|----------------------------------------|
| Alarms Conditions History Circuits Provisioning Inventory Maintenance OTN                                                                                                    |                                        |
| General       Users       Active Logins       Policy       Data Comm       Access       RADIUS Server       TACACS Server         OSL       Protection       State:       Invol=sec       Telnet Port:       23       Use Standard Port         SNMP       Enable Shell Password       Enable Shell Password       Enable Shell Password | r Legal Disclaimer                     |
| Defaults         TL1 Access           WDM-ANS         Access State:         Non-sec *                                                                                                    | SNMP Access<br>Access State: Non-sec * |
| SVLAN Other<br>Certificate PM Clearing Privilege: Provisioni *                                                                                                    | Serial Craft Access                    |
|                                                                                                    |                                        |

Stap 2. Navigeer naar Node View > Provisioning > SNMP > SNMP V3 > Gebruikers > Gebruikers maken en configureren zoals in de afbeelding.

| Create User     User Name:   ank2   Group Name:   default_group     Authentication   Protocol:   NONE     Password:     Privacy   Protocol:     NONE |                                   |                | 1 ( ) : .     |          |               |
|----------------------------------------------------------------------------------------------------|-----------------------------------|----------------|---------------|----------|---------------|
| User Name: ank2<br>Group Name: default_group<br>Authentication Protocol: Protocol: Password: Privacy Protocol: NONE                                  |                                   | Create User    |               | ×        |               |
| Group Name:     default_group       Authentication       Protocol:       Password:       Tab View       Privacy       Protocol:       NONE           |                                   | User Name:     | ank2          |          |               |
| Authentication       Protocol:       Password:                                                                                                    |                                   | Group Name:    | default_group |          | 5             |
| Protocol:     NONE       Password:     3       Tab View     Privacy       Protocol:     NONE                                                         |                                   | Authentication |               |          | 4             |
| Tab View Privacy Protocol: NONE                                                                                                    |                                   | Protocol:      | NONE          | <b>.</b> |               |
| Tab View Privacy Protocol: NONE                                                                                                    |                                   | Password:      |               |          | 3             |
| Alexan Constitional Utimes Constit                                                                                                    | Tah View                          | Privacy        |               |          |               |
|                                                                                                    | Alarma Conditions History Circuit | Protocol:      | NONE          | •        |               |
| Password:                                                                                                    | Manns Conditions History Circuit  | Password:      |               |          |               |
| General                                                                                                    | General                           |                |               |          |               |
| Network OK Cancel                                                                                                    | Network SNMP V1/V2                |                | OK Cancel     |          |               |
| OSI General Group Name                                                                                                    | OSI General                       |                |               |          | Group Name    |
| Protection Users ank MD5 DES default_group                                                                                                    | Protection Users                  | ank            | MD5           | DES      | default_group |
| Security MIB views ank1 MD5 NONE default_group                                                                                                    | Security MIB view                 | s ank1         | MD5           | NONE     | default_group |
| SNMP Group Access                                                                                                    | SNMP Group Acce                   | ess            |               |          |               |
| Timina NetGenia Silver                                                                                                    | Timing                            | (ns(V3)        |               |          |               |
| Alarm Profiles                                                                                                    | Alarm Profiles                    | liters         |               |          |               |
| Defaults                                                                                                    | Defaults                          |                |               |          |               |
| WDM-ANS                                                                                                    | WDM-ANS                           |                |               |          |               |
| SVLAN Edit Delete                                                                                                    | SVLAN                             | Create Edit    | Delete        |          |               |
| Alarm Extenders                                                                                                    | Alarm Extenders                   |                |               |          |               |

Stap 3. Zorg ervoor dat de MIB-beelden zijn geconfigureerd zoals in de afbeelding.

| Tab View                            |                             |              |      |          |  |  |
|-------------------------------------|-----------------------------|--------------|------|----------|--|--|
| Alarms Conditions History Circuits  | ovisioning Inventory Mainte | enance OTN   |      |          |  |  |
|                                     |                             |              |      |          |  |  |
| General SNIMP V1 (V2) SNIMP         | V2 Common                   |              |      |          |  |  |
| NetworkSNMP V1/V2SNMP               | V3 Common                   |              |      |          |  |  |
| OSI General                         | View Name                   | Sub Tree OID | Mack | Tuno     |  |  |
| Protection Users                    | fullview                    | 1            | 1    | included |  |  |
| Security MIB views                  | Tullview                    | 1            | 1    | Included |  |  |
| SNMP Group Access                   |                             |              |      |          |  |  |
| Comm Channels Trap Destinations(V   | 3)                          |              |      |          |  |  |
| Alarm Profiles Notification Filters |                             |              |      |          |  |  |
| Defaults                            |                             |              |      |          |  |  |
| WDM-ANS                             |                             |              |      |          |  |  |
| SVLAN                               |                             |              |      |          |  |  |
| Certificate                         | Create Edit                 | Delete       |      |          |  |  |
|                                     |                             |              |      |          |  |  |
|                                     |                             |              |      |          |  |  |

Stap 4. Configureer de groepstoegang zoals in de afbeelding voor de automatische modus.

|                  |             | C              | reate G  | roup Access   |             |          |                  | ×             | 7                    |   |
|------------------|-------------|----------------|----------|---------------|-------------|----------|------------------|---------------|----------------------|---|
|                  |             |                | Group N  | Name:         |             | default  | _group           | •             | - <u>-</u> -         |   |
|                  |             |                | Security | / Level:      |             | noAuth   | NoPriv           | <b>.</b>      | *                    |   |
|                  |             |                | Views:   |               |             |          |                  |               | 4                    |   |
|                  |             |                | Read V   | iew Name:     |             | fullview |                  | Ψ             | 3                    |   |
|                  |             |                | Notify   | View Name:    |             | fullview | ,                |               |                      |   |
| Tab View         |             |                |          |               |             | _        |                  |               |                      |   |
| Alarms Condition | ons History | Circ           | Allows   | SNMP Sets:    |             |          |                  |               |                      |   |
|                  |             |                |          |               |             |          | _                |               |                      |   |
| General          | SNIMD       | 1102           |          |               | _ ок ][     | Cancel   |                  |               |                      |   |
| Network          | SIMIP       | ATLAS          |          |               |             |          |                  |               |                      |   |
| IZO              |             | General        |          | Group Name    | Security Le | wel A    | Read View Access | Allow SNMP Se | ets Notify View Acce |   |
| Protection       |             | Users          |          | default group | authPriv    | .rei     | fullview         |               | fullview             |   |
| Security         |             | MIB views      |          | default group | authNoPriv  |          | fullview         |               | fullview             | _ |
| SNMP             |             | Broup Acces    | 5        | acroant_group |             |          |                  |               |                      |   |
| Comm Channe      | ls Trap     | Destination    | s(V3)    |               |             |          |                  |               |                      |   |
| Timing           | No          | tification Fil | ters     |               |             |          |                  |               |                      |   |
| Alarm Profiles   |             |                |          |               |             |          |                  |               |                      |   |
| Defaults         |             |                |          |               |             |          |                  |               |                      |   |
| WDM-ANS          |             |                |          | Crasta        | Delete      |          |                  |               |                      |   |
| SVLAN            |             |                |          | Createn       | Delete      |          |                  |               |                      |   |
| Alarm Extende    | s           |                |          |               |             |          |                  |               |                      |   |
| 11               |             |                |          |               |             |          |                  |               |                      |   |

Stap 5. Navigeer naar **Node View > Provisioning > SNMP > SNMP V3 > Trap Destination (V3)**. Klik op **Maken** en **Configureren** zoals in de afbeelding wordt weergegeven.

|                                | Config        | gure SnmpV3 Tra | р           |               | ×         |         | 8 |
|--------------------------------|---------------|-----------------|-------------|---------------|-----------|---------|---|
|                                | Targ          | get Address:    |             | blr-ong-lnx10 |           |         | 6 |
|                                | UDP           | Port:           |             | 4576          |           |         | 6 |
|                                | User          | Name:           |             | ank2          | -         |         | 4 |
|                                | Secu          | urity Level:    |             | noAuthNoPriv  | -         |         | 3 |
| <b>7</b> 1 12                  |               | Filter Profile: |             |               |           |         | 1 |
| Tab View                       | Prox          | y Traps Only:   |             |               |           |         |   |
|                                | Prox          | y Tags:         |             |               |           |         |   |
| General SNMP V1/V2 S           |               |                 |             |               |           |         |   |
| OSI General                    |               |                 | OK          | Cancel        |           |         |   |
| Protection Users               |               | 64.103.217.88   | 4545        | ank           | authPriv  | / Level |   |
| Security MIB views             |               | 64.103.217.88   | 4565        | ankl          | authNoPri | v       |   |
| Comm Channels Tran Destination | ss<br>hs(\/3) |                 |             |               |           |         |   |
| Timing Notification Fi         | lters         |                 |             |               |           |         |   |
| Alarm Profiles                 |               |                 |             |               |           |         |   |
| Defaults                       |               | •               |             |               |           |         |   |
| SVLAN                          |               | Create          | Edit Delete |               |           |         |   |
| Alarm Extenders                |               |                 |             |               |           |         |   |

## Controleer of AutoNoPriv Mode

Stap 1. Navigeer naar de NMS server en wandel.

```
Voorbeeld:
blr-ong-lnx10:155> snmpwalk -v 3 -1 noauthnopriv -u ank2 10.64.106.40 system
RFC1213-MIB::sysDescr.0 = STRING: "Cisco ONS 15454 M6 10.50-015E-05.18-SPA Factory Defaults
PLATFORM=15454-M6"
RFC1213-MIB::sysObjectID.0 = OID: CERENT-GLOBAL-REGISTRY::cerent454M6Node
DISMAN-EVENT-MIB::sysUpTimeInstance = Timeticks: (486910) 1:21:09.10
RFC1213-MIB::sysContact.0 = ""
RFC1213-MIB::sysName.0 = STRING: "Ankit_40"
RFC1213-MIB::sysLocation.0 = ""
RFC1213-MIB::sysServices.0 = INTEGER: 79
blr-ong-lnx10:156>
SNMP-trap:
```

snmpwalk -v 3 -l noauthnopriv -u <user name> <node IP> <MIB>

```
\label{eq:snmptrapd-f-lo-OQ-Ob-Ot-F "%V\n%B\n%N\n%w\n%q\n%P\n%v\n\n" rort number> Trap cmd is voor alle versies hetzelfde.
```

## SNMP V3 Trap voor GNE/ENE Setup

#### **Over BNE-knooppunt**

Stap 1. navigeren naar Provisioning > SNMP > SNMP V3 en CToegang tot groep maken (tabblad Toegang groep): Geef een groepsnaam op met Beveiligingsniveau (noAuthnoPriv|AuthnoPriv|authPriv) en volledige weergave Lezen en Melden van de toegang zoals in de afbeelding getoond.

| -  :  36 - PTS   | A_GE             | <b>1</b> 0        | Create Group Access | ×       | 6              |
|------------------|------------------|-------------------|---------------------|---------|----------------|
| Summary 📲 Ne     | twork            | Group Name:       | gnegrp1             | <b></b> |                |
| 15454 M6 ANS     | 107.114          | Security Level:   | authPriv            |         |                |
| Alarms Condition | ns History [     | Views:            |                     |         |                |
| General          | SNMP V1/V2       | Read View Name:   | fullview            |         |                |
| OSI              | Gener            | Notify View Name: | fullview            | -       | Sets Notify Vi |
| Protection       | User:<br>MIR via | Allow SNMP Sate   |                     |         | fullview       |
| Security         |                  | Allow SIMIF Sets. |                     |         |                |
| SNMP             | Tran Destina     |                   | <b>b</b>            |         |                |
| Comm Channels    | Notification     |                   | OK Cancel           |         |                |
| Timing           | Notrication      |                   |                     |         |                |
| Alarm Profiles   | L                |                   |                     |         |                |
| Defaults         |                  |                   |                     |         |                |
| WDM-ANS          |                  |                   |                     |         |                |
| SVLAN            |                  |                   |                     |         |                |
| Alarm Extenders  |                  |                   |                     |         |                |
|                  |                  |                   |                     |         |                |
|                  |                  |                   |                     |         |                |
|                  |                  |                   |                     |         |                |
|                  |                  | Create E          | dit Delete          |         |                |
|                  | [                | N.                |                     |         |                |

Stap 2. Maak gebruikerstoegang (tabblad Gebruikers): om een gebruiker met de groepsnaam te maken zoals eerder is gemaakt in het tabblad Toegang voor groep. Typ ook de verificatie op basis van het toegangsniveau zoals in de afbeelding.

| :  8 - TSC<br> :  36 - PTS.                                                                  | A_GE                                                                                         | 19)<br>User Name:                                                                            | Art Create User                                       | •<br>• |            |
|----------------------------------------------------------------------------------------------|----------------------------------------------------------------------------------------------|----------------------------------------------------------------------------------------------|-------------------------------------------------------|--------|------------|
| Alarms Condition<br>General<br>Network<br>OSI<br>Protection<br>Security<br>SNMP              | 107.114<br>ns History Circ<br>SNMP V1/V2 St<br>General<br>Users<br>MIB views<br>Group Access | Group Name:<br>Authentication<br>Protocol:<br>Password:<br>Privacy<br>Protocol:<br>Password: | gnegrp1<br>MD5<br>••••••••••••••••••••••••••••••••••• |        | gne<br>def |
| Comm Channels<br>Timing<br>Alarm Profiles<br>Defaults<br>WDM-ANS<br>SVLAN<br>Alarm Extenders | Trap Destination:<br>Notification Filt                                                       | Create                                                                                       | OK Cancel<br>Edit Delete                              | *      |            |

Stap 3. Tabblad Bestemming van trap (V3):

Doeladres: Adres van de NMS server van waar de val zal lopen (bijv. Blr-ong-lnx10).

UDP-poort: Elk havennummer waar de val wordt gehoord (ex 9977).

Gebruikersnaam: Naam van de gebruiker in het tabblad Gebruiker.

Beveiligingsniveau: Zoals eerder ingesteld in het tabblad Gebruiker.

Proxytags: Geef een proxy-tag op (Ex). Tag75).

| 8 - ISC<br>  36 - PTS | A_GE               | <b>1</b> 0        | Configure SnmpV3 Trap   | × |                    |
|-----------------------|--------------------|-------------------|-------------------------|---|--------------------|
|                       |                    | Target Address:   | blr-ong-lnx10           |   | <mark>r ∼</mark> s |
| 15454 M6 ANS          | twork              | UDP Port:         | 9999                    |   |                    |
| Alarms Conditio       | ns History Circ    | User Name:        | gneuser1                | • |                    |
| General               | SNMP V1/V2 SN      | Security Level:   | aut <mark>h</mark> Priv | - |                    |
| Network<br>OSI        | General            | Eilter Profile:   |                         |   | Security Level     |
| Protection            | Users<br>MIB views | Proxy Traps Only: |                         |   | thPriv             |
| Security              | Group Access       | Proxy Tags:       | TagV3                   |   |                    |
| Comm Channels         | Notification Filt  |                   |                         |   |                    |
| Alarm Profiles        |                    |                   | OK Cancel               |   |                    |
| Defaults<br>WDM-ANS   | L                  |                   |                         |   | 1                  |
| SVLAN                 |                    |                   |                         |   |                    |
| Alarm Extenders       |                    |                   |                         |   |                    |
|                       |                    |                   |                         |   |                    |
|                       |                    | •                 | III                     |   |                    |
|                       |                    | Create            | Edit Delete             |   |                    |
|                       | 1                  |                   |                         |   |                    |

## betreffende ENE-knooppunt

Stap 1. navigeren naar Provisioning > SNMP > SNMP V3 en Groepstoegang (tabblad

**Groepstoegang):** Geef een groepsnaam een toegangsniveau op

(noAuthnoPriv|AuthnoPriv|authPriv) en de volledige weergave Lezen en Melden van de toegang zoals in de afbeelding getoond.

|                  |                 |                   |           | ,          |   |      |
|------------------|-----------------|-------------------|-----------|------------|---|------|
| ENE]Node2        | 10 -            | 9                 | Create Gr | oup Access | × |      |
| Summary 🚏 Ne     | twork           | Group Name:       |           | enegrp1    | - |      |
| 15454 M2 ANS     | l Node-75       | Security Level:   |           | authPriv   | • | _    |
| Alarms Condition | ns History      | Views:            |           |            |   |      |
| General          | SNMP V1/V2      | Read View Name:   |           | fullview   | - |      |
| OSI              | Gener           | Notify View Name: |           | fullview   | - | Sets |
| Protection       | User<br>MIR vie | Allow SNMP Sets   |           |            |   |      |
| Security         | Croup Ac        | Allow SIMME Sets. | 1         |            |   |      |
| SNMP             | Tran Destina    |                   |           |            |   |      |
| Comm Channels    | Notification    |                   | ОК        | Cancel     |   |      |
| Timing           | Notification    |                   |           |            |   |      |
| Alarm Profiles   | L               |                   |           |            |   | ]    |
| Defaults         |                 |                   |           |            |   |      |
| WDM-ANS          |                 |                   |           |            |   |      |
| SVLAN            |                 |                   |           |            |   |      |
|                  |                 |                   |           |            |   |      |
|                  |                 |                   |           |            |   |      |
|                  |                 |                   |           |            |   |      |
|                  |                 |                   |           |            |   |      |
|                  |                 | Create            | Edit De   | lete       |   |      |
| ·                |                 |                   |           |            |   |      |

Stap 2. Maak gebruikerstoegang (tabblad Gebruikers): om een gebruiker met de groepsnaam te maken zoals eerder is gemaakt in het tabblad Toegang voor groep. Typ ook de verificatie op basis van het toegangsniveau.

| -  :  36 - PTS.                       | A_GE                                  | ()<br>()                          | ●/™-4<br>Creat | e User               | × |
|---------------------------------------|---------------------------------------|-----------------------------------|----------------|----------------------|---|
| Summary                               | etwork                                | User Name:<br>Group Name:         |                | eneuser1<br>enegrp 1 |   |
| Alarms Condition                      | l Node-75<br>ns History Circ          | Authentication                    |                | MD5                  |   |
| General<br>Network                    | SNMP V1/V2 St<br>General              | Password:                         |                | •••••                |   |
| OSI<br>Protection<br>Security         | Users<br>MIB views<br>Group Access    | Privacy<br>Protocol:<br>Password: |                | DE                   |   |
| Comm Channels<br>Timing               | Trap Destination<br>Notification Filt | rassworu.                         | ОК             | Cancel               |   |
| Alarm Profiles<br>Defaults<br>WDM-ANS | L                                     |                                   |                |                      |   |
| SVLAN                                 |                                       |                                   |                |                      |   |
|                                       |                                       |                                   |                |                      |   |
|                                       |                                       | Create                            | Edit Del       | ete                  |   |

Verzeker een default\_group als deze optie in het tabblad User is aangemaakt in het tabblad Group Access voor het geval dit ontbreekt in het tabblad Group Access.

Stap 3. Tabblad Bestemming van trap (V3):

Doeladres: GNE-knooppunt IP.

UDP-poort: 162.

Gebruikersnaam: Naam van de gebruiker in het tabblad Gebruiker.

Beveiligingsniveau: Zoals eerder ingesteld in het tabblad Gebruiker.

Proxytags: Geef een proxy-tag op die gelijk is aan BNE (Ex). Tag75).

| - 1:1 36 - PTS                            | A GE                                  |                   |                       |                  |
|-------------------------------------------|---------------------------------------|-------------------|-----------------------|------------------|
| - CENEINode2                              | 10                                    | 8                 | Configure SnmpV3 Trap | ×                |
|                                           |                                       | Target Address:   | 10.64.107.114         |                  |
| 15454 M2 ANS                              | twork                                 | UDP Port:         | 162                   |                  |
| Alarms Condition                          | ns History Circ                       | User Name:        | eneuser 🗎             | -                |
| General                                   | SNMP V1/V2 St                         | Security Level:   | authPriv              | <b></b>          |
| Network                                   | General                               | Filter Profile:   |                       | Securit          |
| Protection                                | Users<br>MIB views                    | Proxy Traps Only: |                       | thPriv<br>thPriv |
| SNMP                                      | Group Access                          | Proxy Tags:       | TagENE                |                  |
| Comm Channels<br>Timing<br>Alarm Profiles | Trap Destination<br>Notification Filt |                   | OK Cancel             |                  |
| Defaults<br>WDM-ANS                       | L                                     |                   |                       |                  |
| SVLAN                                     |                                       |                   |                       |                  |
|                                           |                                       |                   |                       |                  |
|                                           |                                       |                   |                       |                  |
|                                           |                                       |                   |                       |                  |
|                                           |                                       |                   |                       |                  |
|                                           |                                       | Create            | Edit Delete           |                  |
|                                           |                                       |                   |                       |                  |

In CTC, navigeer naar netwerkweergave:

Stap 1. Navigeer naar het tabblad SNMPv3.

Stap 2. SNMPv3 Proxy-trap voor doorsturen van tabellen: U kunt **handmatig** of **automatisch maken** doen.

Selecteer Automatisch maken. In dat geval:

- Streepjesmarkering: Proxytag wordt ingesteld in BNE.
- Remote Trap-bronlijst: Selecteer het ENE-knooppunt van IP zoals in de afbeelding.

| Network Explorer 🛛 🗙           | 107.114°<br>107.114°<br>10.64.107.18<br>Automatic Configuration of SNMPv3 Proxy Trap Forwar X |                              |
|--------------------------------|-----------------------------------------------------------------------------------------------|------------------------------|
|                                | Target Tag: TagV3                                                                             |                              |
| Summary 🔡 Network              | Remote Trap Source List                                                                       | a + ×                        |
| Alarms Conditions History      | Circui 10.64.107.114                                                                          |                              |
| Security                       | 00000. 10.64.107.187                                                                          |                              |
| Alarm Profiles                 | 10.64.107.210                                                                                 |                              |
| BLSR                           | 10.04.107.75                                                                                  |                              |
| Overhead Circuits              |                                                                                               |                              |
| Provisionable Patchcords (PPC) | Man                                                                                           |                              |
| Server Trails                  |                                                                                               |                              |
| SNMPV3                         | SNMPV OK Cancel Help                                                                          |                              |
|                                |                                                                                               | note User Security Level     |
|                                | 0000059B2DFAA0003E8A8362 Tag114 ons_trap_user                                                 | authPriv                     |
|                                |                                                                                               |                              |
|                                | Manual Create Delete                                                                          |                              |
|                                | SNMPv3 Remote Users                                                                           |                              |
|                                | Contaxt Engine ID User Name Authenti                                                          | Cation Protocol Prince Proto |
|                                | • ///                                                                                         | Help                         |

#### Controleer de installatie van BNE/ENE

NMS Server configureren (blr-ong-lnx10):

Stap 1. Voer in de adresmap van de server een directory aan en noem deze snel.

Stap 2. Maak onder deze folder een bestand snmptrapd.conf.

Stap 3. Creëer in snmptrapd.conf deze configuratie:

createUser -e 0x

Engine\_NO = can be available from CTC. Open GNE node-->Node view->Provisioning->SNMP->SNMP V3-->General. SNMP-trap:

snmptrapd -f -Lo -OQ -Ob -Ot -F "%V\n%B\n%N\n%w\n%q\n%P\n%v\n\n"
wegsmijten op ENE:

Voor aupriv-modus:

snmpwalk -v 3 -l authpriv -u <user\_name> -a MD5 -A <auth\_password>123 -x DES -X <des\_password> E <ene\_engine\_id> <gne\_ip\_address> <OID>
Voor authentieke modus:

snmpwalk -v 3 -l authnopriv -u <user\_name> -a MD5 -A <auth\_password> -E <ene\_engine\_id>
<gne\_ip\_address> <OID>

Voor de nieuwe modus:

snmpwalk -v 3 -l authpriv -u

# Problemen oplossen

Er is momenteel geen specifieke troubleshooting-informatie beschikbaar voor deze configuratie.